# 

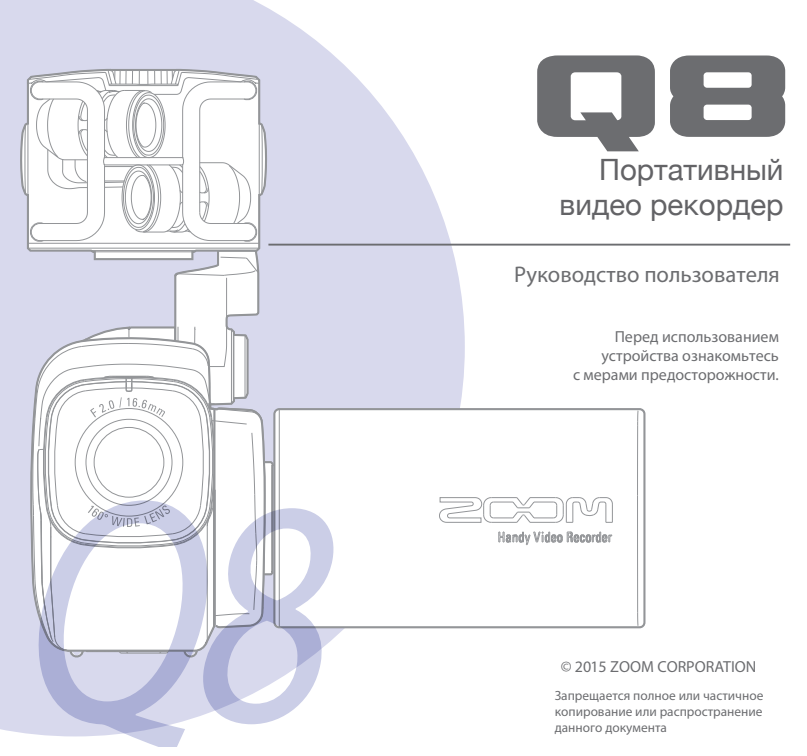

#### Содержание . . . . . . . . . . . . . .

. . . . . . . . . . . . . . . . . .

. . .

| Содержание                             | 1   |
|----------------------------------------|-----|
| Названия деталей и их функции          | . 2 |
| Обзор микрофонов                       | 5   |
| Подключение микрофонов ко входам 1 и 2 | . 7 |
| Обзор дисплея                          | 8   |
| Зарядка аккумулятора                   | 11  |
| Включение и отключение питания         | 12  |
| Установка даты и времени               | 13  |
| Форматирование карты SD                | 14  |
| Обзор режимов записи                   | 15  |
| Выбор дорожек для записи               | 19  |
| Регулировка уровня записи              | 21  |
| Изменение угла зрения                  | 22  |
| Запись                                 | 23  |
| Настройки мониторинга звука            | 24  |
| Настройки режима записи                | 25  |
| Настройки камеры                       | 27  |

| Воспроизведение                       | 28 |
|---------------------------------------|----|
| Удаление файлов                       | 31 |
| Настройки микшера                     | 32 |
| Выходы наушников/линейный и HDMI      | 40 |
| Подключение через USB                 | 41 |
| Поворот экрана и список файлов        | 43 |
| Системные настройки                   | 44 |
| Обновление прошивки                   | 45 |
| Разрешение проблем                    | 46 |
| Технические характеристики            | 47 |
| Меры предосторожности                 | 48 |
| Техника безопасности                  | 49 |
| Меры предосторожности при использован | ии |
| аккумулятора                          | 50 |

. . . . . . .

•

. ...

# Названия деталей и их функции

Вид слева

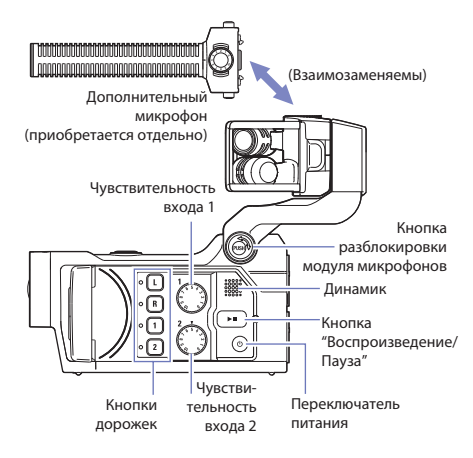

#### Вид сверху

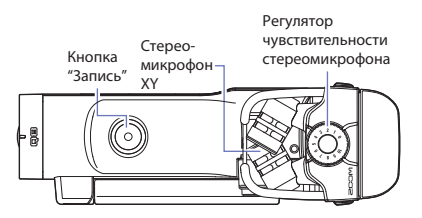

# Названия деталей и их функции (Продолжение)

#### Вид спереди

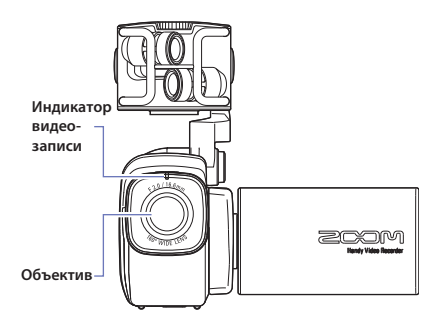

Открывание и закрывание дисплея

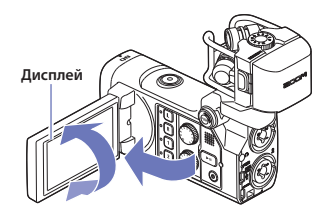

#### Вид сзади

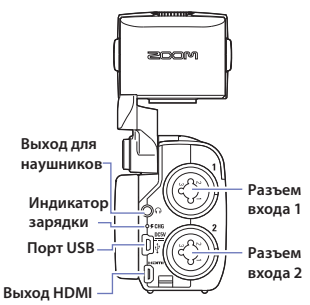

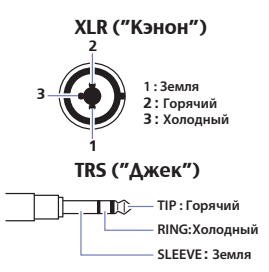

Вид справа

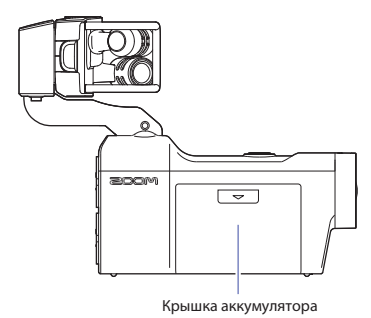

#### Кстати

Установка аккумулятора

- 1 Сдвиньте крышку аккумулятора вниз, чтобы снять ее.
- 2 Установите аккумулятор, как показано на иллюстрации и закройте крышку.

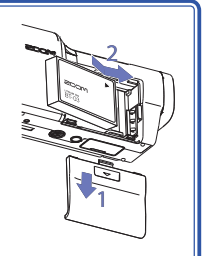

### Обзор микрофонов

Модуль стереомикрофона XY, поставляемый в комплекте с дополнительный, в соответствии с вашими потребностями.

#### Поднятие модуля микрофонов

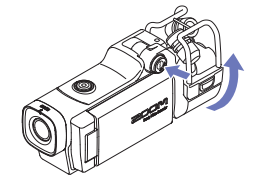

 Нажмите кнопку разблокировки модуля микрофонов и поднимите его до фиксации.

#### Складывание модуля микрофонов

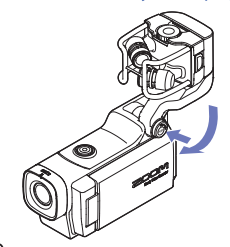

1. Нажмите кнопку разблокировки модуля микрофонов и опустите его.

#### Внимание

Не пытайтесь поднять или сложить модуль микрофонов без нажатия кнопки разблокировки. Это может привести к повреждению устройства.

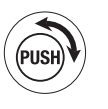

#### Установка микрофона

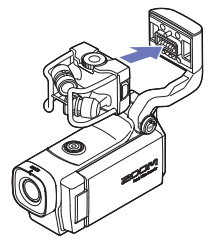

#### Снятие микрофона

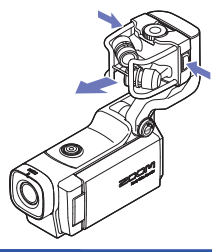

 Установите микрофон на место и прижмите до защелкивания фиксаторов.

1. Нажмите кнопки фиксаторов с обоих сторон модуля и отсоедините микрофон.

#### Внимание

- Отсоединяя микрофон, не применяйте чрезмерных усилий. Применение слишком большого усилия может повредить микрофон и устройство.
- Если микрофон отсоединить в процессе записи, она будет остановлена.

### Подключение микрофонов к входам 1 и 2

Вы можете подключать ко входам 1 и 2 **ДВ** микрофоны, микшеры и другие источники звука. Возможна одновременная запись до 4 звуковых дорожек со стереомикрофоном ХҮ и входами 1/2.

#### Примеры подключений

Возможны следующие варианты записи звука.

Видеозапись концерта

- Стереомикрофон: запись звука из зала
- Входы 1/2: линейный выход из микшерного пульта.

Видеозапись исполнения песен под гитару

- Стереомикрофон: запись акустики помещения
- Вход 1: Вокальный микрофон
- Вход 2: Гитарный микрофон/звукосниматель

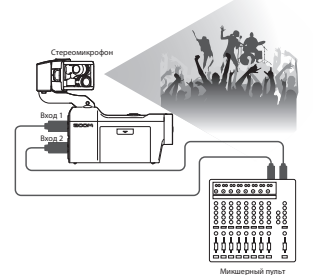

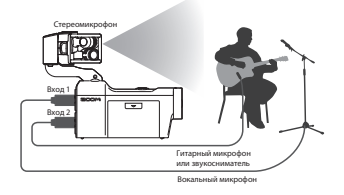

#### Кстати

К входным разъемам 1 и 2 можно подключать и динамические, и конденсаторные микрофоны. Для конденсаторных микрофонов потребуется включить фантомное питание (+12/+24/+48B). Подробнее читайте на странице 36.

### Обзор дисплея

#### Основной экран

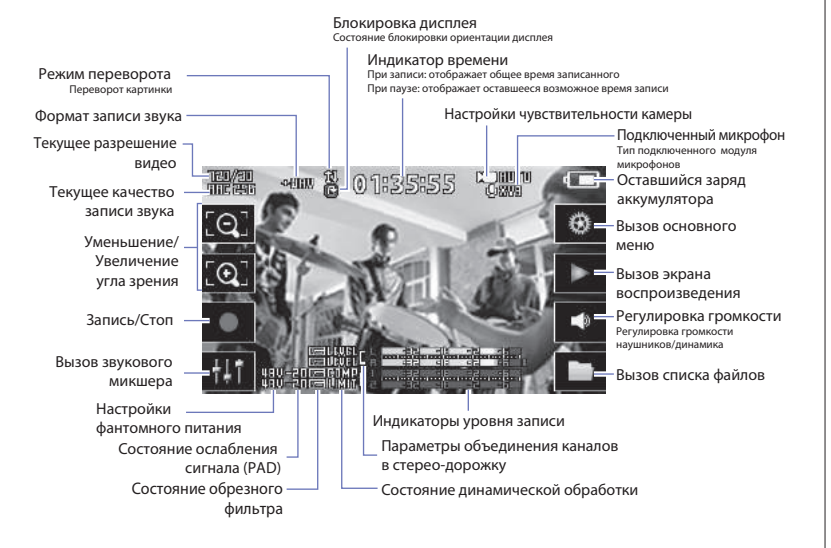

#### Кстати

Если вы не прикасаетесь к дисплею или не совершаете с рекордером никаких действий в течении некоторого времени, изображения кнопок перестанут отображаться и на дисплее останутся только индикаторы уровня записи.

### Обзор дисплея (продолжение)

#### Экран воспроизведения

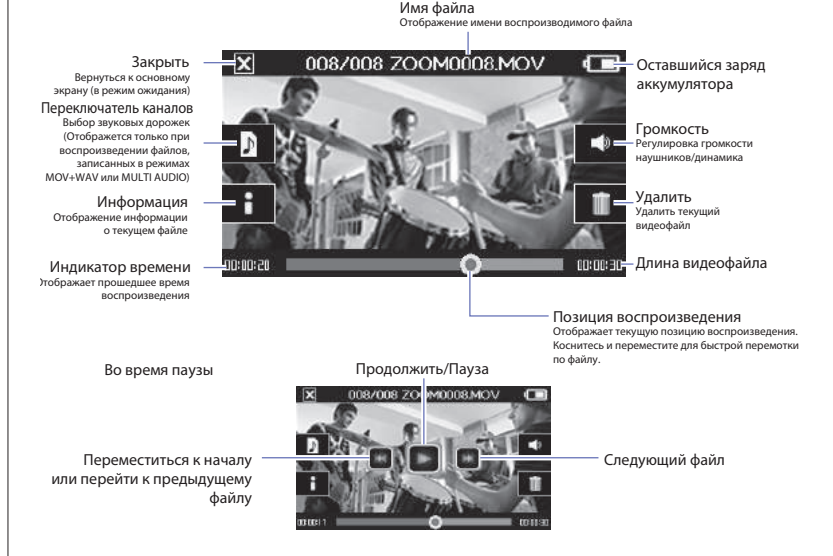

#### Кстати

- После определенного периода бездействия на дисплее останется только видеоизображение.
   Коснитесь дисплея, чтобы снова отобразились кнопки.
- Можно включить отображение индикаторов уровня звука на экране воспроизведения (см. "Системные настройки" на стр. 44).

Обзор дисплея

#### 🔳 Экран звукового микшера

Настройки модуля микрофонов Устанавливаются в зависимости от типа модуля микрофонов (отображается только при использовании совместимых микрофонов) Общие настройки входов 1 и 2 Параметры, влияющие на оба входа (Объединение в стерео-дорожку, Фантомное питание, ослабление сигнала)

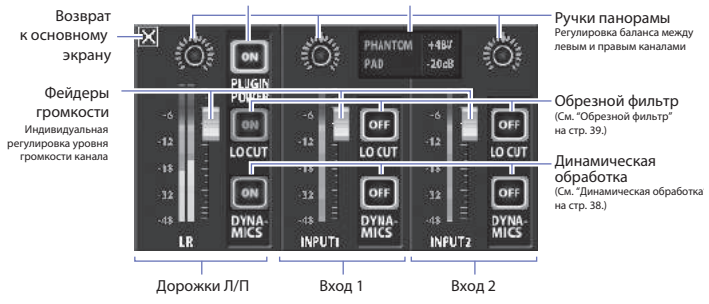

#### Кстати

При объединении каналов входов 1 и 2 в стерео-дорожку их отображение на дисплее меняется (См. "Объединение каналов" на стр. 35).

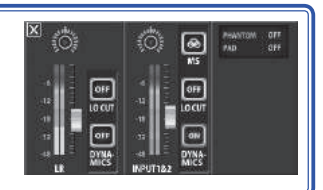

### Зарядка аккумулятора

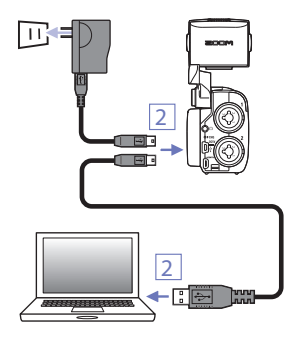

#### 1. Выключите Q8.

- Подключите питание к порту USB (от включенного компьютера или адаптера ZOOM AD-17 (приобретается отдельно)).
   Пока идет зарядка, будет гореть ее светодиодный индикатор на задней стороне
- Когда аккумулятор будет полностью заряжен, индикатор зарядки погаснет.

Отсоедините кабель USB от устройства.

#### Кстати

Для полной зарядки аккумулятора (100%) требуется около 4 часов 30 минут при питании от компьютера и около 2 часов 45 минут при питании от адаптера переменного тока. Требуемое для зарядки время также может зависеть от различных причин.

#### Внимание

- При включенном питании рекордера зарядка не производится.
- Аккумулятор следует заряжать при температуре окружающей среды от 5°С до 35°С. При иной температуре возможны перегрев, повреждение или протечка аккумулятора.
- После окончания зарядки не оставляйте надолго подключенный кабель USB.
- Более подробно читайте на странице 50 в разделе "Меры предосторожности при использовании аккумулятора".

### Включение и выключение питания

#### Включение питания

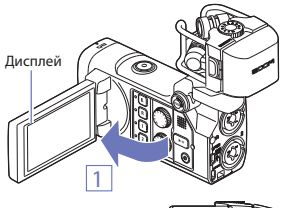

- 1. Откиньте дисплей.
- 2. Нажмите 💿 .

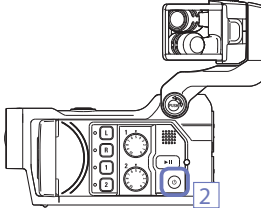

#### Выключение питания

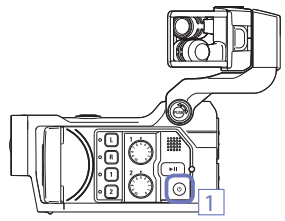

1. Нажмите и удержите 💿 .

Появится надпись "Goodbye See You!", после чего питание отключится.

#### Установка даты и времени . . . . . . . . . . . .

Информация о дате и времени съемки сохраняется в записываемых файлах. Установите текушие дату и время перед использованием устройства.

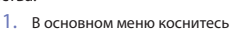

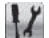

В открывшемся меню выберите "Set Date".

3. Касаниями экрана выбирайте год, месяц, день, час и минуты и изменяйте их с помощью 耳 и

4. После завершения настроек нажмите 🔀, чтобы вернуться в главное меню.

X

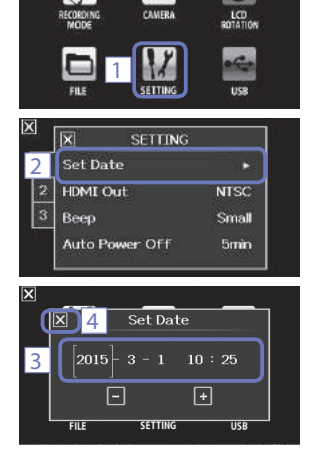

### Форматирование карты SD

Перед использованием карты SD в 📮 🖪 ее нужно отформатировать.

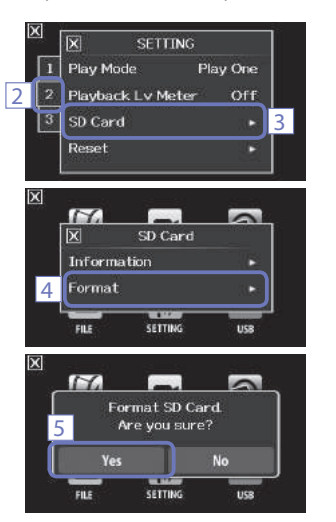

1. В основном меню коснитесь

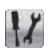

- 2. Коснитесь закладки 2
- 3. В открывшемся меню выберите "SD Card".
- В открывшемся меню выберите "Format".

5. Чтобы отформатировать карту SD, нажмите "Yes" на экране запроса подтверждения.

Карта SD будет отформатирована. Для отмены операции и возврата в меню карты SD выберите "No".

По завершении форматирования на дисплее отобразится надпись "Done", после чего автоматически откроется меню карты SD.

#### Кстати

Если на карте SD включена защита от записи, отформатировать ее нельзя.

#### 🚹 Внимание

- При покупке новой карты SD для наилучшего результата всегда форматируйте ее в **QB**.
- При форматировании все файлы с карты SD безвозвратно удаляются.

### Обзор режимов записи

**СПР** может сохранять одновременно и видеофайлы, и отдельно поканально записанный звук. Используйте меню RECORDING MODE для изменения режима записи (см. "Настройки режима записи" на стр. 25).

#### Режим MOV

Все четыре канала звука, с микрофонного модуля и обоих входов, микшируются в стереоканал и сохраняются вместе с видео в одном файле (в формате MOV).

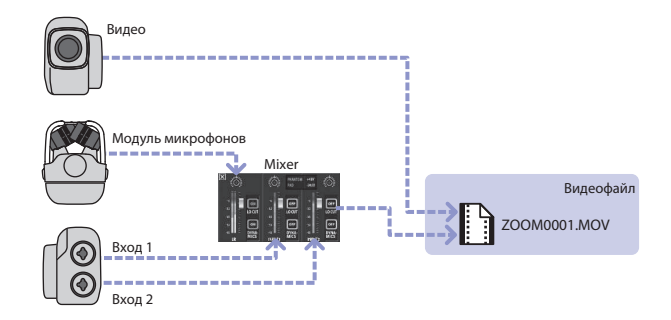

#### Режим MOV+WAV

Аудиофайлы (в формате WAV) сохраняются отдельно, одновременно с видеофайлом. Звук с модуля микрофонов и входов 1 и 2 сохраняется в отдельных файлах.

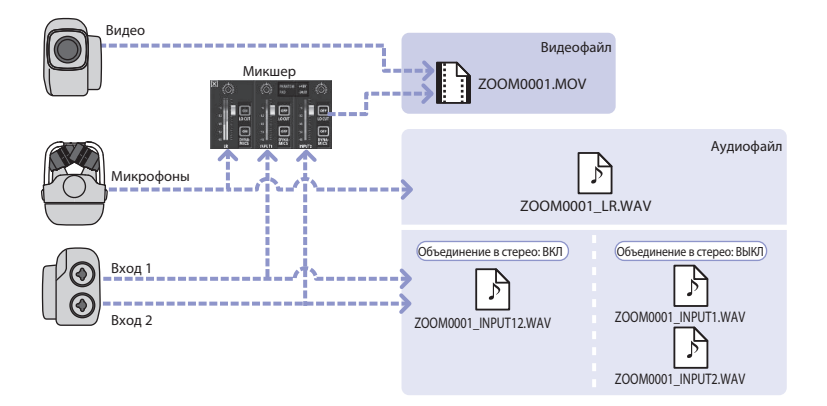

#### Кстати

- В режиме MOV+WAV запись звука возможна только в формате 44/48кГц, 16/24 бит.
- В режиме MOV+WAV звук из отдельных файлов не может быть выведен на телевизор через выход HDMI.
- Звук, сохраняемый в отдельных аудиофайлах, не проходит через регулировки уровня и панорамы микшера.

### Обзор режимов записи (продолжение)

#### Режим STEREO AUDIO

Четыре канала звука с модуля микрофонов и входов 1/2 смешиваются в стереоканал и записываются в один стереофайл. Видео не записывается.

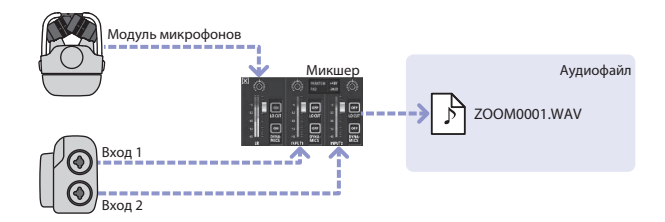

#### Режим MULTI AUDIO

Звук с модуля микрофонов и входов 1/2 сохраняется в отдельные аудиофайлы (в формате WAV). Видео не записывается.

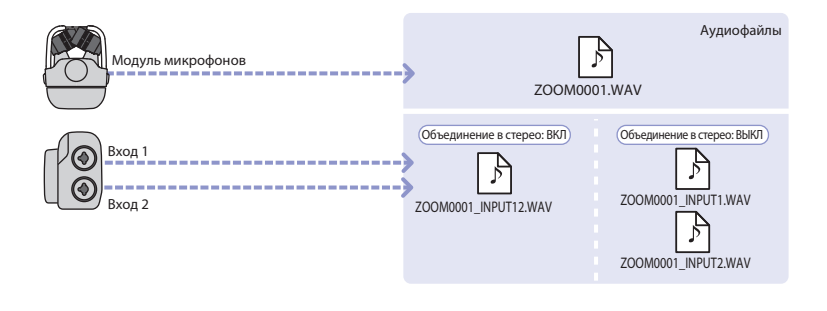

#### Кстати

- В режиме MULTIAUDIO запись звука возможна только в формате 44/48кГц, 16/24 бит.
- В режиме MULTIAUDIO имена записываемых аудиофайлов зависят от выбора каналов для записи (см. "Выбор каналов для записи" на стр.19).
- В режиме MULTIAUDIO звук не может быть выведен на телевизор через выход HDMI.
- Звук, сохраняемый в отдельных аудиофайлах, не проходит через регулировки уровня и панорамы микшера.

### Выбор каналов для записи

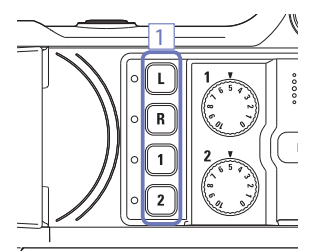

 Нажмите кнопки каналов, которые хотите выбрать для записи.

#### Кстати

Светодиодные индикаторы выбранных каналов загорятся красным, и вы сможете контролировать звук с этих каналов через разъем наушников/линейного выхода.

 Чтобы записать звук со входов 1 и 2 в один стереофайл, нажмите кнопки выбора обоих каналов одновременно.

Чтобы отключить объединение каналов, снова одновременно нажмите кнопки выбора каналов.

#### Кстати

Каналы модуля микрофонов всегда объединены. Отключить это нельзя.

#### Кстати

Параметры объединения каналов входов 1 и 2 в стерео также доступны через экран микшера (см. стр. 35).

#### Кстати

#### Имена файлов в режиме MOV+WAV

| Записываемые каналы                   | Имена файлов         | Описание    |
|---------------------------------------|----------------------|-------------|
| L/R input (Модуль микрофонов)         | ZOOMnnnn_LR.WAV      | Стерео файл |
| Input 1 (Вход 1)                      | ZOOMnnnn_INPUT1.WAV  | Моно файл   |
| Input 2 (Вход 2)                      | ZOOMnnnn_INPUT2.WAV  | Моно файл   |
| Inputs 1/2 (Объединение в стерео ВКЛ) | ZOOMnnnn_INPUT12.WAV | Стерео файл |

#### Имена файлов в режиме MULTI AUDIO

Имя первого файла будет вида "ZOOMnnnn.WAV". Для следующих файлов к этому имени будет добавляться название соответствующего входа.

#### • Выбраны каналы модуля микрофонов L/R (Л/П)

| Записываемые каналы                   | Имена файлов         | Описание    |
|---------------------------------------|----------------------|-------------|
| L/R input (Модуль микрофонов)         | ZOOMnnnn.WAV         | Стерео файл |
| Input 1 (Вход 1)                      | ZOOMnnnn_INPUT1.WAV  | Моно файл   |
| Input 2 (Вход 2)                      | ZOOMnnnn_INPUT2.WAV  | Моно файл   |
| Inputs 1/2 (Объединение в стерео ВКЛ) | ZOOMnnnn_INPUT12.WAV | Стерео файл |

#### • Выбраны только каналы входов 1 и 2 (включено объединение в стерео)

| Записываемые каналы                   | Имена файлов | Описание    |
|---------------------------------------|--------------|-------------|
| Inputs 1/2 (Объединение в стерео ВКЛ) | ZOOMnnnn.WAV | Стерео файл |

#### • Выбраны только каналы входов 1 и 2 (объединение в стерео отключено)

| Записываемые каналы | Имена файлов        | Описание  |
|---------------------|---------------------|-----------|
| Input 1 (Вход 1)    | ZOOMnnnn.WAV        | Моно файл |
| Input 2 (Вход 2)    | ZOOMnnnn_INPUT2.WAV | Моно файл |

Выбран только канал входа 1

| Записываемые каналы | Имена файлов | Описание  |  |
|---------------------|--------------|-----------|--|
| Input 1 (Вход 1)    | ZOOMnnnn.WAV | Моно файл |  |

• Выбран только канал входа 2

| Записываемые каналы | Имена файлов | Описание  |  |
|---------------------|--------------|-----------|--|
| Input 2 (Вход 2)    | ZOOMnnnn.WAV | Моно файл |  |

Примечание: "nnnn" в имени файла обозначает четырехзначный номер.

### Регулировка уровня записи

Вы можете отрегулировать уровень записи звука вручную.

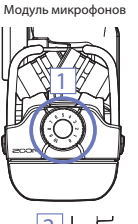

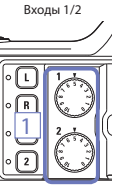

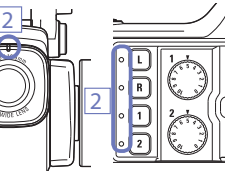

 Для изменения чувствительности микрофона XY вращайте регулятор на модуле микрофонов.

Для регулирования уровня записи со входов 1/2 вращайте регуляторы 💮 на левой стороне рекордера.

 Устанавливайте такой уровень записи, при котором светодиодные индикаторы записи и каналов не будут мигать при самом громком звуке.

#### Кстати

Перегрузка входного сигнала отображается миганием индикатора записи над объективом и соответствующих светодиодов записываемых каналов.

### Изменение угла зрения

Вы можете установить цифровое изменение угла зрения в одно из пяти положений.

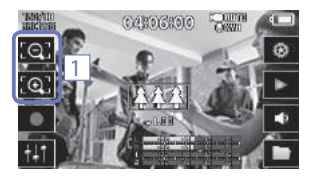

1. Касайтесь 💽 и 🧕 на основном экране.

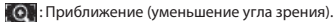

Для съемки крупного плана.

Удаление (увеличение угла зрения). Съемка общего плана.

### Запись

В режиме ожидания вы можете начать видеозапись нажатием одной кнопки.

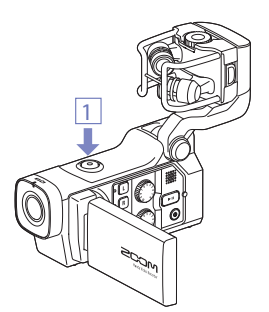

1. Подготовившись к съемке, нажмите 💿 .

Начнется запись.

Во время записи горит красный индикатор над объективом.

2. Чтобы остановить запись, снова нажмите 💿

#### Кстати

- Если карта памяти работает недостаточно быстро, на дисплее возникает надпись «Low Speed Card!», и запись останавливается. Во избежание подобных ситуаций рекомендуем использовать карты не ниже 4 класса скорости. Более подробную информацию вы можете найти на сайте www.zoom.co.jp.
- Для специфических настроек видеозаписи используйте меню «Режим записи» (см. «Настройки режима записи» на стр. 25).

# Настройки мониторинга звука

Вы можете контролировать записываемый звук, используя разъем наушников/линейного выхода.

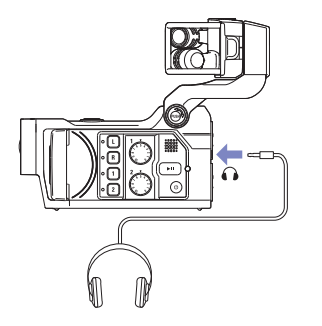

- Подключите наушники или другое звуковое оборудование к разъему наушников на задней стороне рекордера.
- 2. Чтобы отрегулировать громкость мониторинга, коснитесь на экране.
- 3. В открывшемся меню изменяйте громкость, касаясь
- 4. Чтобы закрыть меню после регулировки громкости, нажмите 🔀 .

### Настройки режима записи

Вы можете изменять тип создаваемых файлов, разрешение и частоту кадров при видеосъемке, и, например, качество записываемого звука. Чем выше разрешение при съемке, тем больше места будет занимать записываемый файл.

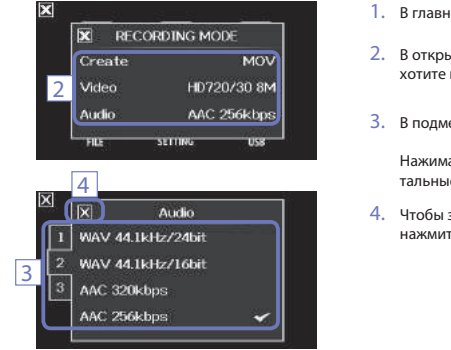

- 1. В главном меню нажмите
- В открывшемя меню выберите параметр, который хотите изменить.

- 3. В подменю выберите желаемое значение параметра.
  - Нажимайте закладки 1 2 3 , чтобы увидеть остальные параметры.
- 4. Чтобы закрыть подменю после окончания настроек, нажмите 📉 .

#### **RECORDING MODE (Режим записи)**

Create: тип создаваемых файлов (См. "Обзор режимов записи" на стр. 15).

| Значение     | Описание                                                                          |
|--------------|-----------------------------------------------------------------------------------|
| MOV          | Запись видеофайла, содержащего видео и звук, в формате MOV.                       |
| MOV+WAV      | В дополнение к файлу MOV сохраняются аудиофайлы в формате WAV для каждого канала. |
| STEREO AUDIO | Стереофонический звук записывается в формате WAV. Видеозапись не производится.    |
| MULTI AUDIO  | Четырехканальный звук записывается в отдельные файлы в формате WAV.               |

| _      |
|--------|
| a      |
| Ω      |
| 5      |
| 0      |
| Ξú     |
| ~      |
| -      |
| M.     |
| ¥      |
| 2      |
| $\leq$ |
| a      |
| 8      |
| ã.     |
| Z      |
| Ð.     |
| _      |

| V | ίc | leo: | раз | решение | И | частота | кадров | при | съемке. |
|---|----|------|-----|---------|---|---------|--------|-----|---------|
|---|----|------|-----|---------|---|---------|--------|-----|---------|

| Значение             | Разрешение  | Кадры<br>в секунду | Описание                                                          | Размер файла |
|----------------------|-------------|--------------------|-------------------------------------------------------------------|--------------|
| 2M HD/20 24Mbps      | 2204 × 1206 | 20                 | Jamua and States                                                  | Forumo       |
| 51v1 11D/50 241v10p5 | 2304 × 1230 |                    | запись с разрешением выше, чем гип пр.                            | вольше       |
| HD 1080/30 24Mbps    | 1920 x 1080 | 30                 | Просмотр на телевизорах HD.                                       |              |
| HD 1080/30 16Mbps    | 1920 x 1080 | 30                 | Просмотр на телевизорах HD и экономия места на карте SD.          |              |
| HD 720/60 15Mbps     | 1280 x 720  | 60                 | Съемка быстродвижущихся объектов.                                 |              |
| HD 720/30 8Mbps      | 1280 x 720  | 30                 | Просмотр на компьютерах и телевизорах HD.                         |              |
| WVGA/60 8Mbps        | 800 × 480   | 60                 | Съемка быстродвижущихся объектов и экономия<br>места на карте SD. |              |
| WVGA/30 5Mbps        | 800 × 480   | 30                 | Экономия места на карте SD                                        | Меньше       |

#### Audio: формат и разрядность записываемого звука

| Значение          | Описание                                                                                                  | Размер файла |
|-------------------|----------------------------------------------------------------------------------------------------|--------------|
| WAV 96kHz/24bit   | Запись в формате некомпрессированного WAV для максимального                                               | Больше       |
| WAV 96kHz/16bit   | качества звука.                                                                                           | $\uparrow$   |
| WAV 48kHz/24bit   | Чем выше частота дискретизации (в кі ц) и разрядность (в оитах), тем<br>выше качество записываемого звука |              |
| WAV 48kHz/16bit   | blac na recroo sameabacinoro sbynar                                                                       |              |
| WAV 44.1kHz/24bit |                                                                                                    |              |
| WAV 44.1kHz/16bit |                                                                                                    |              |
| AAC 320kbps       | Запись в формате компрессированного ААС для экономии места на                                             |              |
| AAC 256kbps       | карте SD.                                                                                                 |              |
| AAC 192kbps       | Чем выше битрейт (в Кбит/с), тем выше качество записываемого                                              |              |
| AAC 128kbps       | 3ByKd.                                                                                                    | $\checkmark$ |
| AAC 64kbps        |                                                                                                    | Меньше       |

#### Кстати

В режимах MOV+WAV и MULTIAUDIO запись звука возможна только в формате 44/48кГц, 16/24 бит.

### Настройки камеры

Вы можете настроить камеру для съемки в соответствии с окружающими условиями.

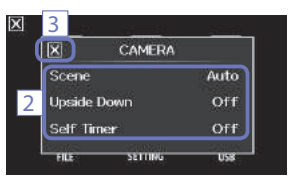

1. В основном меню коснитесь

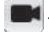

- 2. В открывшемся меню выберите нужный параметр.
- 3. После завершения настроек нажмите 🔀 , чтобы закрыть подменю.

#### Параметры меню CAMERA

Scene: настройка чувствительности камеры в соответствии с условиями освещения.

| Значение                                                                              | Описание                                                |  |
|---------------------------------------------------------------------------------------|---------------------------------------------------------|--|
| Auto                                                                                  | Auto Автоматическая регулировка чувствительности камеры |  |
| Concert Lighting Идеально подходит для съемки концертов и других ярко освещенных мест |                                                         |  |
| Night                                                                                 | Лучший режим для ночной съемки и плохо освещенных мест  |  |

Upside Down: переворот вертикальной ориентации при съемке

| Значение | Описание                                                                                       |  |
|----------|------------------------------------------------------------------------------------------------|--|
| On       | Видео сохраняется перевернутым на 180°. Используйте, например, если снимаете перевернутым 📮 В. |  |
| Off      | Изображение не переворачивается.                                                               |  |

#### Self Timer: включение автоспуска (только при развернутом дисплее)

| Значение                | Описание                                                |  |
|-------------------------|---------------------------------------------------------|--|
| Off Автоспуск отключен. |                                                         |  |
| 3 sec                   | Запись начнется через 3 секунды после нажатия кнопки 💿. |  |
| 5 sec                   | Запись начнется через 5 секунд после нажатия кнопки 💽.  |  |
| 10 sec                  | Запись начнется через 10 секунд после нажатия кнопки 💽. |  |

### Воспроизведение

Вы можете просматривать сделанные ранее записи на дисплее рекордера.

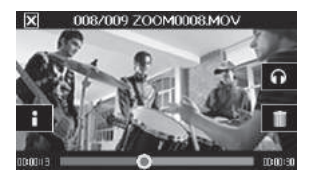

- Нажмите на основном экране. Начнется воспроизведение последнего записанного файла. Если ничего не нажимать некоторое время, то изображения кнопок на дисплее будут отключены, останется только видео-картинка. Чтобы снова включить отображение кнопок, коснитесь экрана.
- Чтобы просмотреть другой файл, нажмите или коснитесь экрана, затем выберите другой файл для просмотра касаниями и .
- Чтобы остановить воспроизведение, коснитесь Откроется основной экран.

#### • Прочие операции

| Воспроизведение<br>пред./след. файла | Во время паузы нажимайте 📰 и 📰 .                                                                                                   |  |
|--------------------------------------|----------------------------------------------------------------------------------------------------|--|
| Быстрый переход                      | Во время воспроизведения коснитесь указателя позиции на полоске внизу экрана и перетащите указатель на нужное место (см. стр. 29). |  |
| Пауза                                | Во время воспроизведения коснитесь экрана.                                                                                         |  |
| Продолжение воспроизв.               | Во время паузы коснитесь 💽 .                                                                                                    |  |
| Регулировка громкости                | Коснитесь 🌒 или 🎧, затем отрегулируйте громкость, касаясь 🛨 и 🗕 .                                                                  |  |

#### Кстати

- Для воспроизведения доступны только файлы, записанные на **QB**.
- С помощью кабеля HDMI (приобретается отдельно) файлы можно просматривать на внешних устройствах (См. "Выход HDMI" на стр. 40).
- Для просмотра записанных видеофайлов на компьютере используйте QuickTime. Актуальную версию QuickTime можно скачать с вебсайта компании Apple Inc.

### Воспроизведение (Продолжение)

#### Смена позиции воспроизведения

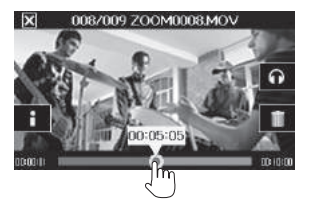

 Коснитесь указателя позиции и двигайте его на нужное место. Отнимите палец от экрана, чтобы начать воспроизведение с выбранной позиции.

#### Выбор звуковой дорожки

При просмотре файлов, записанных в режимах MOV+WAV или MULTIAUDIO вы можете выбирать звуковую дорожку для воспроизведения.

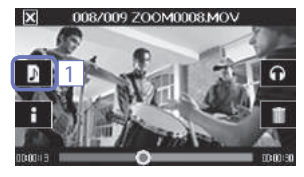

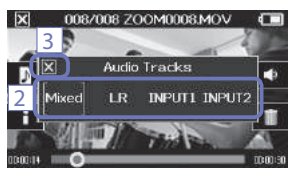

1. На экране вопроизведения коснитесь

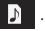

 В открывшемся меню касанием выберите желаемую звуковую дорожку.

| Значение                                | Описание                                    |  |
|-----------------------------------------|---------------------------------------------|--|
| Mixed                                   | Воспроизведение суммы всех аудиодорожек.    |  |
| LR                                      | Воспроизведение дорожки модуля микрофонов.  |  |
| INPUT 12                                | Воспроизведение стереодорожки входов 1 и 2. |  |
| INPUT 1                                 | Воспроизведение дорожки входа 1             |  |
| INPUT 2 Воспроизведение дорожки входа 2 |                                             |  |

3. После выбора дорожки нажмите 🔀, чтобы закрыть подменю.

#### Воспроизведение файлов из списка

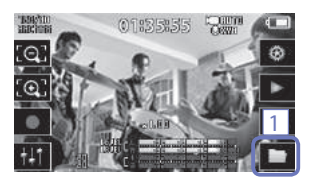

 Коснитесь на основном экране или главном меню.
 Откроется список файлов.

- Продолжительность файла
- Смена страницы

- Коснитесь файла, который хотите воспроизвести.
   В открывшемся подменю коснитесь "Play Back", чтобы начать воспроизведение.
- Чтобы остановить воспроизведение, коснитесь .
   Снова откроется список файлов.

# Удаление файлов

Вы можете удалить записанные ранее файлы для освобождения свободного места на карте SD.

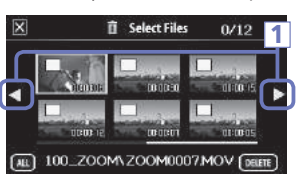

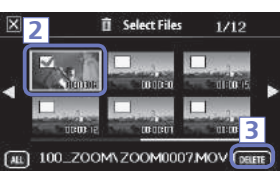

 Чтобы выбрать файл, коснитесь ero.
 Файл будет отмечен галочкой. Повторите этот шаг, чтобы выбрать несколько файлов.

3. Коснитесь DELETE .

 В открывшемся запросе подтверждения коснитесь "Yes".

Выбранные файлы будут удалены.

#### Кстати

- Вы также можете удалить файл, коснувшись экране воспроизведения.
- При удалении файлов, записанных в режимах MOV+WAV и MULTIAUDIO, одновременно удаляются и все записанные с ними аудиофайлы.

# Настройки микшера

#### Использование экрана микшера

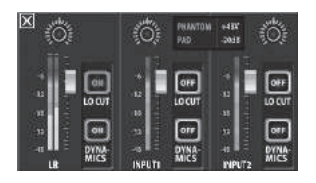

#### Изменение значений

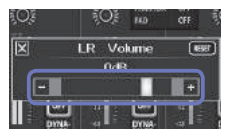

Используйте 🛨 и 💻 , или коснитесь слайдера и двигайте его для изменения значения.

Коснитесь **RESET**, чтобы вернуть значение по умолчанию.

Выбор значения из списка

| 5   | INPUT 1/2 | Phantom | ٦Ċ:  |
|-----|-----------|---------|------|
| U   | orr       |         |      |
|     | 48∨       | ~       |      |
| -   | 24∨       |         | μa   |
| 'n. | 121       |         | 015  |
| 1   | 1         |         | DYNA |

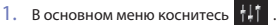

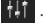

Откроется экран микшера.

2. Касаниями дисплея управляйте функциями микшера.

Будет открываться подменю выбранной функции.

#### Изменение параметров

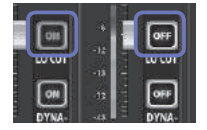

Касание кнопки вызовет подменю. в котором вы сможете изменить параметры.

Коснитесь нужного значения в списке.

### Настройки микшера (Продолжение)

#### Изменение уровня и настройка панорамы

#### Уровень

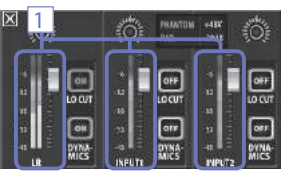

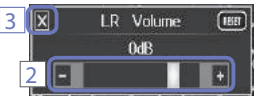

- На экране микшера коснитесь фейдера канала, уровень которого хотите изменить.
- В открывшемся подменю регулируйте уровень сигнала касаниями и и и , или двигайте слайдер.
- После завершения настроек нажмите , чтобы закрыть подменю.

- 1. На экране микшера коснитесь ручки панорамы канала, баланс которого хотите изменить.
- 3. После завершения настроек нажмите 🔀, чтобы закрыть подменю.

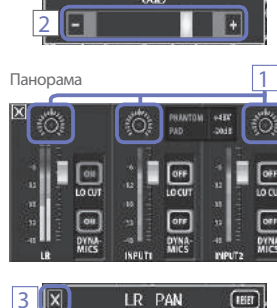

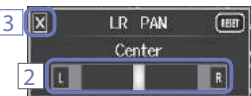

#### Настройки для различных модулей микрофонов

На канале LR микшера вы можете изменять настройки в соответствии с типом подключенного к **QB** модуля микрофонов.

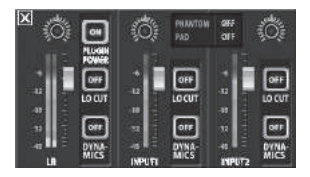

Модуль микрофонов с фантомным питанием

Если к **ЦВ** подключен модуль микрофонов, поддерживающий фантомное питание, вы также можете включить фантомное питание для входов 1 и 2 (см. "фантомное питание" на стр. 38).

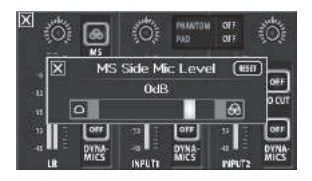

#### Модуль стереомикрофона MS

Вы можете регулировать уровень сигнала "Side"-микрофона при подключенном модуле микрофонов MS.

#### Кстати

Звук с модуля микрофона MS конвертируется в стереосигнал при записи.

### Настройки микшера (Продолжение)

#### Объединение каналов в стерео

Объединение каналов входов 1 и 2 позволяет использовать их как стереопару.

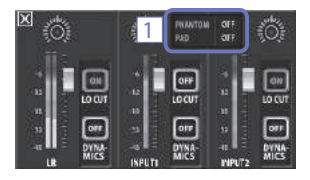

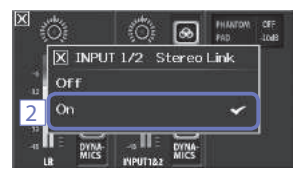

- 1. На экране микшера коснитесь области общих настроек каналов входов 1 и 2.
- Выберите требуемое значение параметра "INPUT 1/2 Stereo Link" ("On" - Включено, Off - Выключено).
- 3. После завершения настроек нажмите 🔀, чтобы закрыть подменю.

#### Кстати

Вы также можете включить объединение каналов одновременным нажатием кнопок выбора каналов 1 и 2 (см. стр. 19).

#### Фантомное питание

На разъемы входов 1 и 2 можно подать фантомное питание напряжением +12, +24 или +48 Вольт.

| 3 | INPUT 1/2 Phantom | Ö            |
|---|-------------------|--------------|
| 1 | Off               |              |
| 2 | 48V 🗸             | <b>OT</b>    |
|   | 24∨               | LOCUT        |
|   | 12V               | OFF<br>DYNA- |
|   | La INPUT PPUZ     | MICS         |

- 1. На экране микшера коснитесь области общих настроек каналов входов 1 и 2.
- В открывшемся подменю выберите требуемое значение параметра "INPUT 1/2 Phantom" (нужное напряжение или "Off" – выключено).
- 3. После завершения настроек нажмите 🔀 , чтобы закрыть подменю.

#### Кстати

Если для питания используемых конденсаторных микрофонов достаточно меньшего напряжения, чем +488, вы можете снизить энергопотребление С , кановив меньшее напряжение фантомного питания.

#### РАD (понижение уровня чувствительности)

Включите функцию PAD, чтобы понизить входной сигнал на 20дБ, если вы подключаете ко входу устройства микшер или другой источник сигнала с заявленным выходным уровнем +4дБ.

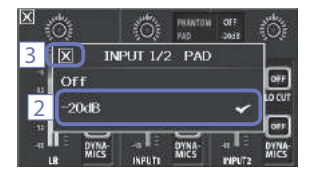

- 1. На экране микшера коснитесь области общих настроек каналов входов 1 и 2.
- В открывшемся подменю выберите значение "-20dB" параметра "INPUT 1/2 PAD".
- 3. После завершения настроек нажмите 🔀 , чтобы закрыть подменю.

### Настройки микшера (Продолжение)

#### Матрица MS

Сигнал со стереомикрофона MS, подключенного ко входам 1 и 2 может быть конвертирован в обычный стереосигнал. Объединение каналов входов 1 и 2 должно быть включено до начала записи.

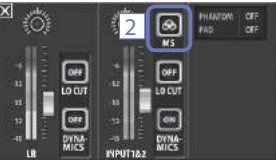

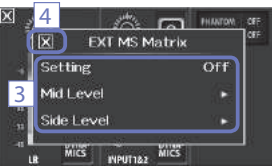

- Одновременно нажмите кнопки выбора каналов входов 1 и 2 для объединения их в стереоканал.
- 2. На экране микшера коснитесь

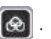

3. Выберите требуемое значение параметра Setting в открывшемся подменю "EXT MS Matrix".

Откроется экран настроек матрицы MS.

#### Настройки:

| Значение Описание                                                                                  |                                                                                             |
|----------------------------------------------------------------------------------------------------|---------------------------------------------------------------------------------------------|
| Off                                                                                                | Матрица MS отключена                                                                        |
| In1=Mid, Канал входа 1 используется для микрофо<br>In2=Side канал входа 2 используется для микрофо |                                                                                             |
| In1=Side,<br>In2=Mid                                                                               | Канал входа 1 используется для микрофона Side, канал входа 2 используется для микрофона Mid |

Mid Level:

Регулировка уровня направленного микрофона,

используемого для записи центрального канала

(Mid). Диапазон значений от -48 до +12 дБ.

Side Level:

Регулировка уровня двунаправленного микро-

фона, используемого для записи бокового канала (Side). Диапазон значений от -48 до +12 дБ.

4. После завершения настроек нажмите 🔀, чтобы закрыть подменю.

#### Фантомное питание

Устройство имеет функцию фантомного питания для конденсаторных микрофонов. Проделайте следующие настройки прежде, чем подключать микрофоны.

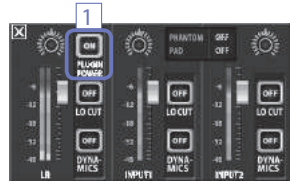

#### Динамическая обработка

 Касание кнопки "PLUGIN POWER" на экране микшера включает и отключает функцию фантомного питания.

#### Кстати

Вы можете использовать эту функцию, если подключен модуль микрофонов, поддерживающий фантомное питание.

Эффект цифровой динамической обработки позволяет уменьшить перепады громкости записываемого звука.

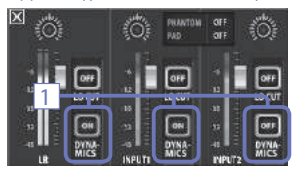

- На экране микшера коснитесь кнопки "DYNAMICS" канала, обработку которого хотите включить.
- В открывшемся подменю выберите требуемый тип обработки.
- 3. После завершения настроек нажмите 🐹 , чтобы закрыть подменю.

| Значение                   | Описание                                                                                                    |  |
|----------------------------|----------------------------------------------------------------------------------------------------|--|
| Off                        | Динамическая обработка отключена.                                                                                                    |  |
| Limiter<br>(Лимитер)       | Ограничивает громкость входного сигнала в случае превышения им определенного порога. Это за-<br>щищает от резких пиков громкости и делает прослушивание записанного более комфортным.            |  |
| Compressor<br>(Компрессор) | Понижает уровень слишком громкого звука и поднимает уровень тихого звука. Например, при за-<br>писи ансамбля позволяет увеличить общее звуковое давление, делая звучание более плотным.          |  |
| Leveler<br>(Левелер)       | Поднимает громкость продолжительных тихих звуков до номинального уровня. Это может помочь<br>в случае больших перепадов громкости, например, когда ведущий говорит между концертными<br>номелами |  |

#### Внимание

Функция динамической обработки не может использоваться, если звук записывается в формате 96кГц WAV.

### Настройки микшера (Продолжение)

#### Обрезной фильтр

Вы можете включить обрезной фильтр для уменьшения влияния ветра, врывных согласных и прочих шумов.

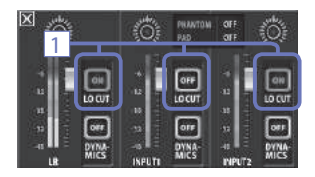

 Image: state state

- На экране микшера коснитесь кнопки "LO CUT" канала, фильтр которого хотите включить.
- 2. В открывшемся подменю выберите нужное значение.
- После завершения настроек нажмите , чтобы закрыть подменю.

| Значение | Описание                        |  |
|----------|---------------------------------|--|
| Off      | Обрезной фильтр выключен.       |  |
| 80Hz     | Подавляются частоты ниже 80Гц.  |  |
| 120Hz    | Подавляются частоты ниже 120Гц. |  |
| 160Hz    | Подавляются частоты ниже 160Гц. |  |

# Выходы наушников/линейный и HDMI

#### Разъем наушников/Линейного выхода

Вы можете прослушивать звук через подключенные наушники или внешний усилитель.

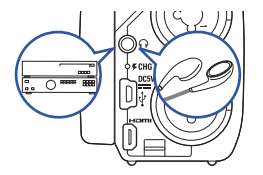

- 2. Запустите воспроизведение видеофайла на 🔲 🖪 .

#### Выход HDMI

Используйте кабель HDMI для подключения 🔲 В к телевизору HDMI и просмотру видеозаписей в высоком качестве.

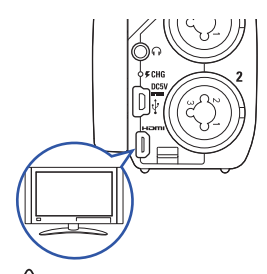

- Соедините выход HDMI 
   Со входом телевизора, используя кабель HDMI (приобретается отдельно).
- 2. Запустите воспроизведение видеофайла на **QB**.

#### Кстати

В связи с тем, что разные телевизоры используют различные форматы звука, в некоторых случаях корректное воспроизведение звука невозможно.

#### 🚺 Внимание)

- Отключение или подключение кабеля HDMI в процессе записи может вызвать ее остановку.

### Подключение через USB

Подключив рекордер к компьютеру или iPad, вы можете использовать его как кардридер. USB-микрофон или веб-камеру для организации потокового вещания.

#### Использование в качестве кардридера или USB-микрофона (компьютер/iPad)

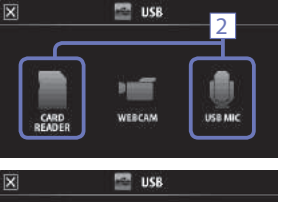

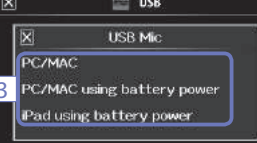

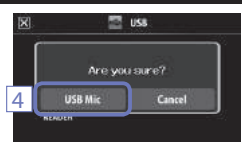

1. В основном меню коснитесь

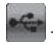

2. Коснитесь (Кардридер) или (USB-микрофон).

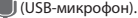

- В открывшемся подменю коснитесь "PC/MAC" (ПК/Мак), "PC/MAC using battery power" (ПК/Мак, питание от аккумулятора) (только для функции USB-микрофона), или iPad using battery power" (iPad, пит. от аккумулятора).
- 4. На открывшемся экране запроса подтверждениия коснитесь "Card Reader" или "USB Mic"
- Для подключения к компьютеру или iPad используйте кабель USB. После того, как 🔲 🖪 будет распознан, он готов к использованию.
- 6. По окончании использования с компьютером производите процедуру безопасного извлечения устройства. Затем коснитесь 🛐 и отсоедините кабель USB.

При подключении к iPad или использовании в качестве USB-микрофона дополнительные процедуры перед отключением не требуются.

#### Кстати

- При подключении к ПК устройство может питаться через USB. При подключении к iPad питание через USB невозможно.
- Для подключения рекордера к iPad требуется комплект iPad Camera Connection Kit (приобретается отдельно).
- Если вам необходимо использование фантомного питания при подключении к компьютеру, выбирайте пункт "PC/MAC using battery power", так как шина USB имеет недостаточную мощность.

#### Использование в качестве веб-камеры (подключение к компьютеру)

#### Кстати

Для работы рекордера в качестве веб-камеры необходимо установить на ПК драйвер звукового устройства, который можно скачать с вебсайта корпорации ZOOM www.zoom.co.ip

| × | ]      | 🔛 USB                |
|---|--------|----------------------|
|   | ×      | WebCam               |
| 3 | PC/MAG | Cusing battery nower |
|   |        |                      |

1. Подключите 🔲 🗃 к компьютеру с помощью кабеля USB и коснитесь в основном меню.

Откроется меню подключений USB.

- 2. Коснитесь Р (Веб-камера).
- В открывшемся подменю коснитесь "PC/MAC" или "PC/MAC using battery power".
- На экране запроса подтверждения коснитесь "WebCam".
- 5. Используйте 🔲 🖪 в качестве веб-камеры для организации потокового видео или других применений.
- По окончании использования коснитесь "EXIT" на экране меню и отсоедините кабель USB.

#### Кстати

- Рекордер может одновременно транслировать видео с разрешением до HD720p и звук в формате РСМ с качеством до 48кГц/16бит.
- ПВ не может использоваться для воспроизведения файлов с компьютера.

#### Настройка задержки

Если приложение для потокового видео не имеет функции автоматической синхронизации, используйте функцию задержки звука для согласования его с видео-потоком.

1. Коснитесь на экране кнопки Delay

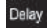

2. В открывшемся подменю используйте + и – для настройки времени задержки.

# Поворот экрана и список файлов

#### Поворот экрана

Вы можете заблокировать поворот экрана.

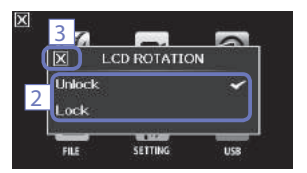

1. В основном меню коснитесь

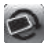

- 2. В открывшемся подменю коснитесь нужного значения.
- Чтобы закрыть подменю и вернуться в основной экран, коснитесь .

| Значение | Описание                                              |
|----------|-------------------------------------------------------|
| Unlock   | Экран вращается в соответствии с ориентацией дисплея. |
| Lock     | Положение экрана зафиксировано                        |

#### Список файлов

На этом экране видеофайлы, сохраненные на карте SD, отображаются в виде иконок и могут быть воспроизведены.

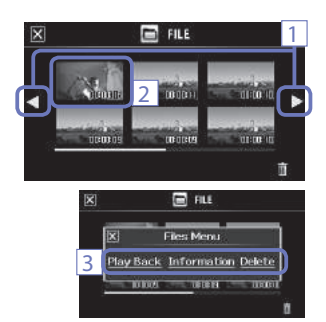

1. В основном меню коснитесь

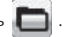

Откроется экран списка файлов. Используйте ┥ и ▶ , чтобы перемещаться по страницам.

- 2. Коснитесь иконки нужного файла.
- 3. В открывшемся подменю выберите нужное действие.

Коснитесь "Play Back" для воспроизведения файла. Коснитесь "Information" для просмотра информации. Коснитесь "Delete" для удаления файла.

4. Для возврата к основному экрану нажмите 🗙 .

### Системные настройки

Это меню позволяет настраивать системные параметры **QB**.

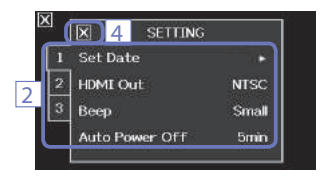

1. В основном меню коснитесь

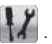

- В открывшемся подменю коснитесь параметра, который хотите настроить.
  - Используйте закладки 1 2 3 , чтобы увидеть остальные параметры.
- 3. Касанием выберите требуемое значение параметра.
- 4. После завершения настройки нажмите 🔀 , чтобы вернуться в меню.

| Значение          | Описание                                                                                                    |
|-------------------|----------------------------------------------------------------------------------------------------|
| Set Date          | Установка даты и времени внутренних часов (см. "Установка даты и времени" на стр. 13).                                                                                      |
| HDMI Out          | Выбор формата видео на выходе HDMI рекордера. Позволяет установить NTSC или PAL.                                                                                            |
| Веер              | Определяет звуковой сигнала при включении и нажимании кнопок рекордера.<br>Возможные варианты: Off (выкл.), Small (короткий) и Large (длинный).                             |
| Direct Monitor    | Определяет возможность мониторинга при использовании в качестве USB-микрофона.                                                                                              |
| Auto Power Off    | Определяет время бездействия при питании от аккумулятора, после которого происходит<br>автоматическое отключение питания. Варианты: 2, 5 или 10 минут.                      |
| Play Mode         | Определяет возможность последовательного воспроизведения файлов. Варианты: "Play<br>One" (воспроизводить только один файл) или "Play All" (воспроизводить все файлы подряд) |
| Playback Lv Meter | Включает отображение индикаторов уровня звука на экране воспроизведения.                                                                                                    |
| SD Card           | Отображение количества оставшегося свободного места на карте SD и форматирование<br>карты SD (см. "Форматирование карты SD" на стр. 14).                                    |
| Reset             | Сброс параметров качества видео и звука, освещения и других настроек рекордера к<br>заводским значениям по умолчанию.                                                       |
| Information       | Просмотр информации о прошивке 📮 🖪.                                                                                                    |

### Обновление прошивки

При необходимости загружайте на устройство последнюю версию прошивки.

#### Кстати

Вы можете узнать номер версии установленной прошивки, выбрав в меню системных настроек пункт "Information".

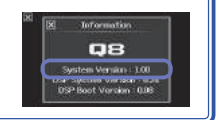

 Скопируйте установочный файл в корневую папку карты памяти SD.

Вы можете загрузить новейшую версию прошивки с сайта www.zoom.co.jp

- 2. Вставьте карту памяти SD в слот для карт.
- Удерживая нажатой кнопку (), нажмите (). Устройство включится и откроется экран обновления прошивки.
- Если отображается предложение установить требуемую версию прошивки, коснитесь "Yes".
- После завершения обновленияна экране отобразится надпись "Complete!". Нажмите (o) на одну секунду, чтобы выключить устройство.

#### Внимание

Yes

4

Firmware update? Ver.1.00->Ver.1.10

No

При низком заряде батареи обновление прошивки невозможно.

# Разрешение проблем

Если вам кажется, что 📮 в работает неправильно, для начала проверьте следующие параметры.

#### Проблемы записи/воспроизведения

- Звук отстутствует или слишком тихий
- Проверьте подключение к вашей мониторной системе и ее настройки громкости.
- Убедитесь, что громкость **QB** не установлена в минимум.
- Записанный звук не слышен или слишком тихий.
- Если вы используете прилагаемый модуль микрофонов ХҮ, убедитесь, что он направлен правильно.
- Проверьте настройки уровня записи (стр. 21).
- Проверьте параметры уровней в настройках микшера (стр. 33).
- Если к входному разъему подключен CD-проигрыватель, увеличьте его громкость.
- Убедитесь в корректности настроек PAD в настройках микшера (стр. 36).

Видео- или аудиозапись невозможна

• Убедитесь, что на карте SD есть свободное место (стр. 44).

#### Проблемы с подключением через USB

- При подключении к компьютеру через USB появляется сообщение об ошибке питания
- Эта ошибка может возникнуть в случае недостаточной мощности питания порта USB.
   В случае ее возникновения проделайте следующее: перед подключением через USB перезагрузите компьютер и выберите параметр "РС/MAC using battery power" в меню USB

Также вы можете использовать сетевой адаптер.

# Технические характеристики

| Карта памяти                               | SD/SDHC/SDXC (объем до 128ГБ)                                                                                                    |
|--------------------------------------------|----------------------------------------------------------------------------------------------------|
| Матрица                                    | 1/3″ 3-мегапиксельный сенсор CMOS                                                                                                    |
| Объектив                                   | Фиксированная фокусировка (36см – $\infty$ ), Диафрагма 2.0, Фокусное расстояние - 16.6мм (эквивалент 35мм)                                                                                                    |
| Формат видео                               | MPEG-4 AVC/H.264 (MOV)                                                                                                    |
| Разрешение<br>видеозаписи<br>Форматы аудио | 3M HD (2304x1296) 30к/с, HD 1080p 30к/с, HD 720p 60к/с, HD 720p 30к/с, WVGA 60к/с, WVGA 30к/с<br>WAV (разрядность 16/24-бит, частота сэмплирования 44,1/48/96кГц)<br>ААС (битерия 6 1, 230сбитерия самплирования 44,1/48/96кГц)                                                                                                    |
| Функции зулио                              | ААС (оитреит 64-520коит/с, частота сэмплирования чокта)                                                                                                    |
| Функции видео                              | 5-ступенчатое изменение угла зрения, выбор вариантов чувствительности сенсора (Авто/Концертный                                                                                                    |
|                                            | свет/Ночь), Автоспуск (Выкл./3с/5с/10с)                                                                                                    |
| Дисплей                                    | <ol> <li>2.7" широкоформатный полноцветный ЖК-дисплей, чувствительный к нажатию.</li> </ol>                                                                                                    |
| Входы ЛП                                   | Модуль микрофонов Xт: XTQ-8<br>Формат стерес: XY 120°<br>Максимальное зауковое дааление: 140дБ (SPL)<br>Входная чувствительность: от -∞ до 52дБ<br>Уровень собственных шумов: не более -120дБ                                                                                                    |
| Входы 1 и 2                                | Входные разъемы: комбинированные TR5/XLR<br>Входная чувствительность (PAD выключен); от –∞ до 55дБ<br>Входная чувствительность (PAD выключен); от –∞ до 35дБ<br>Входное сопротивление: не мене 1.8кОм<br>Максимальмо допустимый входной уровень: +22дБ (PAD включен)<br>Фантомное питание: +12/+24/+48 вольт<br>Уоовень собственных шумов; не более -120дБ                                                              |
| Выходные разъемы                           | Совмещенный стерео линейный/выход наушников "мини-джек" 3.5мм<br>Выход HDMI тип D micro                                                                                                    |
| Динамик                                    | Монофонический динамик 400мВт 8Ом                                                                                                    |
| USB                                        | Тип: Mini B         Класс: USB 2.0 High Speed           <Использование в качестве кард-ридера>         Класс: USB 2.0 Full Speed, Дискретизация 44.1кГц, 16 бит           <Использование в качестве веб-камеры>         Характеристики: видео WVGA/720р, звук 48кГц 16-бит           Примечание: пользование в качестве кард-ридера и USB-микрофона возможно с iPad         Гримечание: подреумвается питание через USB |
| Питание                                    | Литий-ионный аккумулятор. Напряжение: максимальное 4.2В, номинальное 3.7В, емкость 1700мА/ч<br>Сетевой адаптер (ZOOM AD-17, приобретается отдельно): 5В/1А                                                                                                    |
| Время зарядки                              | Через USB: около 4 часов 30 минут, с помощью ZOOM AD-17: около 2 часов 45 минут                                                                                                    |
| Время работы от<br>аккумулятора            | Рассчетное: около 3.5 часов (при записи видео 720р 30к/с с закрытым дисплеем). Обычное: около 2 часов<br>(при записи видео 720р 30к/с открытым дисплеем и подключенным ко входу 1 или 2 кондесаторным микрофоном)                                                                                                    |
| Габариты                                   | Рекордер (при опущеном модуле микрофонов): 157.57 (Д) x 47.8 (Ш) x 68.65 (В) мм<br>Рекордер (при поднятом модуле микрофонов): 156.63 (Д) x 47.8 (Ш) x 118.54 (В) мм<br>300 г (с викумулятором)                                                                                                    |
|                                            | Модуль микрофонов: 50 17 (Л) х 37 (Ш) х52 3 (В) мм 40г                                                                                                    |

. ...

# Меры предосторожности

Внимательно читайте разделы данного руководства, отмеченные следующими символами, во избежание травм и повреждения оборудования. Условные обозначения приводятся ниже.

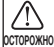

Игнорирование этого символа, ведущее к неправильному использованию устройства, может стать осторожно причиной серьезных травм или смерти.

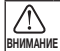

Игнорирование этого символа, ведушее к неправильному использованию устройства, может стать причиной травм или поломки устройства.

#### Другие обозначения

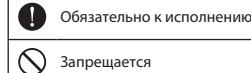

Запрещается

∕ ОСТОРОЖНО

#### Использование сетевого адаптера

Используйте только адаптер ZOOM AD-17 (приобретается отдельно).

Не допускайте превышения допустимой нагрузки на розетки. провода и другое электрическое оборудование и не подключайте устройство к розеткам переменного тока с напряжением. превышающим 100В. Перед использованием устройства в других

странах, напряжение электрической сети в которых отличается от сети переменного тока 100В, всегда консультируйтесь с продавцом оборудования ZOOM и используйте подходящий сетевой адаптер.

#### Изменения

N Не разбирайте устройство и не пытайтесь модифицировать его.

### ВНИМАНИЕ

#### Использование

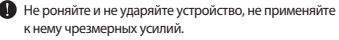

Избегайте попадания в устройство посторонних предметов и жидкостей.

#### Условия работы

Ме используйте в местах с чрезвычайно низкой или высокой температурой.

Не используйте рядом с нагревательными приборами или источниками тепла.

- Ме используйте при слишком высокой влажности и сырости а так же в местах, где на устройсво может попасть вода.
- Не используйте в местах с постоянной тряской.

#### Использование сетевого адаптера

![](_page_48_Picture_27.jpeg)

При отсоединении от розетки всегда тяните за вилку, а не за провод.

При длительных перерывах в использовании отключайте устройство от сети.

### Техника безопасности

#### Интерференция и влияние на другие устройства

Из соображений безопасности **QB** спроектирован так, чтобы минимизировать электромагнитые излучения, способные повлиять на работу других устройств и избегать влияния внешних электромагнитых излучений. Тем не менее, оборудование, чувствительное к электромагнитным излучениям и интерференции может работать некорректно, будучи размещенным слишком близко к рекордеру. В этом случае для избежання помех разместите **QB** дальше от других устройств. Любые электронные устройства, включая **QB**, могут быть подвержены влиянию электромагнитного излучения, что может вызвать неправильную работу устройства или его повреждение, а также потерю данных. Будьте внимательны и осторожны.

#### Очистка

Для очистки поверхности устройства, в случае ее загрязнения, используйте только сухую магкую ткань. Возможно применение тщательно отжатой влажной ткани. Никогда не применяйте для очистки поверхности устройства абразивные или химические моюцие средства, а также спиртовые, белиновые и прочие растворители.

#### Повреждения и неисправности

Если устройство повреждено или неисправно, немедленно отсоедините сетевой адаптер, выключите устройство и отсоедините остальные подключенные кабели. Свяжитесь с магазином, в котором приобрели устройство или сервисом ZOOM и сообщите им следующую информацию: модель оборудования, его серийный номер и симптомы неисправности, а также свои имя, адрес и номер телефона.

#### Авторские права

![](_page_49_Picture_8.jpeg)

Windows является зарегистрированной торговой маркой Microsoft Corporation (USA). Apple, Macintosh, iPad, QuickTime и логотип QuickTime являются зарегистрированными торговыми марками Apple Inc. в США и других странах. Логотипы SD, SDHC и SDXS являются зарегистрированными торговыми марками. HDMI (High Definition Multimedia Interface) и НЭПП являются торговыми марками HDMI Licensing. Прочие названия продуктов и компаний и зарегистрированные торговые марки, упомянутые в данном документе, являются собственностью соответствующих владельцев.

Запись из защищенных авторским правом источников, включая CD, кассеты, ленты, живые выступления, видеофильмы и передачи, без разрешения правообладателя в любых целях, кроме личного использования, запрещена законом. Корпорация ZOOM не несет ответственности за нарушение пользователем авторских прав.

# Меры предосторожности при использовании аккумулятора

Внимательно прочитайте данный раздел, чтобы избежать травм, ожогов, пожара и других проблем, связанных с протечкой, перегревом, воспламенением, разрушением или случайным проглатыванием аккумулятора.

| \land ОПАСНС | ) |
|--------------|---|
|--------------|---|

- У Не заряжайте аккумулятор (ВТ-03) иначе, кроме как с помощью ром AD-17 (приобретается отдельно).
- 🚫 Не разбирайте аккумулятор, не помещайте в огонь и не нагревайте его в микроволновой или обычной печи.
- Не оставляйте аккумулятор рядом с открытым пламенем, под воздействием прямого солнечного света, в жарком транспорте или сходных условиях. Также не производите зарядку аккумулятора в подобных условиях.
- Не храните и не транспортируйте аккумулятор вместе с монетами, заколками и прочими мелкими металлическими предметами.
- Не допускайте погружения аккумулятора в пресную, мыльную или морскую воду, молоко, лимонады или другие жидкости. Не заряжайте мокрый аккумулятор.

### 🕂 ВНИМАНИЕ

- О Не бейте по аккумулятору молотком или другими предметами. Не роняйте аккумулятор и не наступайте на него. Не допускайте применения к нему чрезмерных усилий или ударного воздействия.
- О Не используйте аккумулятор, если он деформирован или поврежден.
- У Не снимайте и не повреждайте оболочку аккумулятора. Никогда не используйте аккумулятор с поврежденной оболочкой.

Пожалуйста, утилизируйте аккумулятор правильно, чтобы помочь сберечь природу. Если вы прекращаете пользоваться аккумулятором, изолируйте его контакты и следуйте правилам утилизации, принятым в вашей местности.

#### Соблюдение регламента ФКК (для США)

Согласно результатам тестирования даннов устройство опноситов к класку В шуфровых устройство коммуникациям. Эти правила предразначены для предотвращения возникновения радиопомех, высванных использованиям принадлежащих частным лицам устройств. В арботе данного устройства используются радиоволны, и нарушение упомянутых выше правил может привести к возникновении помех, которые молут помишать нормальной работе радио-спектра. Кроме того, в некоторых случаях проблемы могу возимнуть при осблодении всех инструкций. В том случае, если использование устройства приводит к выключие прибор, вам следует польгаться решить эту проблемы одним в следующих спесобова:

- Измените направление антенны, или же передвиньте ее.
- Увеличьте расстояние между устройством и ресивером.
- Подключите ресивер и устройство к разным розеткам.
- Обратитесь к распространителю, или же к специалисту по радиосвязи.

#### Для стран Евросоюза

Декларация о соответствии: Данный продукт соответствует требованиям: Директивы EMC 2004/108/EC, Директивы RMS 2011/65/EU

![](_page_51_Picture_8.jpeg)

Утилизация электронного оборудования (касается тех стран Европы, где действует система сортировки мусора)

Данный символ на упаковке устройства означает, что изделие не может быть отнесено к бытовым отходам. Для его утликации следует обратиться а специальный пункт сбора электронных устройств. Тем самым вы поможете предотвратить возможные негативные последствия для окружающей среды и для здоровья людей. Кроме того, вторичное использование материалов позволит сохранить природные ресурсы. Для получения более подробной информации по данному вопросу вы можете обратиться в даимистрацию вашего города, местный центр утлизации бытовых отходов или же в тот имагзии, где вы приобрели товар.

НАСТОЯЩИЙ ПРОДУКТ ПРЕДОСТАВЛЯЕТСЯ НА УСЛОВИЯХ ЛИЦЕНЗИРОВАНИЯ ПАКЕТА ПАТЕНТОВ ДЛЯ ПЕРСОНАЛЬНОГО И НЕКОММЕРЧЕСКОГО ИСПОЛЬЗОВАНИЯ ПОТРЕБИТЕЛЕМ В ЦЕЛЯХ

КОДИРОВАНИЯ ВИДЕО В СООТВЕТСТЕЛИ СО СТАНДАРТОМ АVС ("ВИДЕО АVC") WИЛИ ДЕКОДИРОВАНИЯ ВИДЕО АVС, КОТОРОЕ БЫЛО ЗАКОДИРОВАНО ПОТРЕВИТЕЛЕМ ДЛЯ ПЕРСОНАЛЬНОГО И НЕКОММЕРЧЕСКОГО ИСПОЛЬЗОВАНИЯ ИИЛИ БЫЛО ПОЛУЧЕНО ОТ ПОСТАВЩИКА ВИДЕОПРОДИКЦИИ, ИМЕЮЩЕГО ЛИЦЕНЗИЮ НА ПОСТАВКУ ВИДЕО АVC.

ЛИЦЕНЗИЯ НЕ ПРЕДОСТАВЛЯЕТСЯ И НЕ РАСПРОСТРАНЯЕТСЯ НА ИСПОЛЬЗОВАНИЕ В ИНЫХ ЦЕЛЯХ. ДОПОЛНИТЕЛЬНУЮ ИНФОРМАЦИЮ ВЫ МОЖЕТЕ ПОЛУЧИТЬ В КОМПАНИИ МРЕД LA, LLC., ПОСЕТИВ САЙТ НТТР://WWW.MPEGLA.COM

![](_page_51_Picture_14.jpeg)

ZOOM CORPORATION

4-4-3 Суругадай, Канда, Чьода-ку, Токио, 101-0062 Япония

http://www.zoom.co.jp

# SCOW"

# Комплект поставки

При покупке пожалуйста, убедитесь, что в комплект поставки входит следующее:

![](_page_52_Figure_3.jpeg)